## **Order Lunches**

Follow the **<u>4 simple steps</u>** below to begin having lunches delivered to your School.

**STEP 1:** Sign-in: Launch your "browser" (i.e.: Internet Explorer), and key in <u>www.lunchdirect.com</u>, and you will be presented with the main page... Then, enter the User Name: and Password: you set up when enrolling, and press sign in. (if you forgot your **password** select "I forgot my password"; if you forgot your username, call our support desk- *service@lunchdirect.com*) you will receive email and instructions to reset your password)

| Already a Mem           | iber                                                  |  |
|-------------------------|-------------------------------------------------------|--|
| Jser Name:<br>Password: | Username                                              |  |
| The passwo              | sign in                                               |  |
| - I forgo<br>Please     | enter the email address you used during registration: |  |
| Email:                  | <pre><enter address="" email=""> nit</enter></pre>    |  |

**STEP 2:** Select which child you want to order lunches for (e.g. Joe Smith). You can select the menu icon to order for the student.

Note: notice blue navigation menu at the top to perform a number of functions.

| Nelcome Sample fam        | ily to LunchDirect for Z TEST    | r School               |            |            | Today: 04/07/17<br>Member #: 3444 |
|---------------------------|----------------------------------|------------------------|------------|------------|-----------------------------------|
| Student                   | Classro                          | om                     | Edit       | Order      |                                   |
| Sample2, Simple           | TT Class 100 - Jones, M          |                        |            |            |                                   |
| Add a Student or Family M | ember                            |                        |            |            |                                   |
| We're pretty auro your a  | mail is simple Oslias to We have | this is right but if s | ot would v | ou mind fi | ving? This allows us t            |

## STEP 3: Select Lunch Days

Simply click on the days you want lunches for your child (it will turn green). When you are finished, select **<u>Checkout</u>** (top blue menu) to see the number of days selected in the cart and total order amount.

Note: Vegetarian or Standard meals can be ordered by selecting from the Menu: dropdown. The menu set in the child profile will be the first menu displayed. The menu information for selected days will "freeze" when going to another menu option for selection.

## **Order Lunches**

*Note- If the following months menu hasn't been loaded, please check back later after the 16<sup>th</sup>.* 

| udent: Simple T M                                                                                                    | enu: Stand | lard Menu 🔻 prin                                                                                                    | ter friendly   men  | u allergens                                                                                                    |            |                                                                                                    |                    | You h                                                                                                    | ave selecte  |
|----------------------------------------------------------------------------------------------------|------------|----------------------------------------------------------------------------------------------------|---------------------|----------------------------------------------------------------------------------------------------|------------|----------------------------------------------------------------------------------------------------|--------------------|----------------------------------------------------------------------------------------------------|--------------|
| Monday                                                                                                    |            | Tuesda                                                                                                    | ay                  | Wednes                                                                                                    | day        | Thursd                                                                                                    | lay                | Frida                                                                                                    | ¥.           |
| Not Available                                                                                                    | Apr 3      | Not Available                                                                                                    | Apr 4               | Not Available                                                                                                    | Apr 5      | Not Available                                                                                                 | Apr 6              | Not Available                                                                                                    | Apr          |
| American<br>Hamburger Skillet<br>with: Soft Breadstick<br>Green Peas<br>Mandarin Oranges                                                        |            | BBQ Pulled<br>Chicken Sandwich<br>WITH: Wheat Bun<br>Slow Cooked Bake<br>Fruit Yogurt Cup                            | d Beans             | Whole Grain<br>Chicken Nuggets<br>with: House-made<br>Barbeque Sauce<br>Creamy Mashed F<br>Diced Peaches                                       | Potatoes   | Turkey Cheesebur<br>Fresh Garden Salt<br>Homemade Ranch<br>Dressing*<br>Fresh Strawberriet<br>*Green Peas     | ger Mac<br>Id with | Chicken Quesadilla<br>featuring Local Spri<br>Mountain All<br>Natural Chicken<br>with: Freshly Made<br>Mid Salsa<br>Mexical Rice<br>Steamed Corn<br>Tropical Fruit | nger         |
| Not Available                                                                                                    | Apr 10     | Available                                                                                                    | Apr 11              | Available                                                                                                    | Apr 12     | Available                                                                                                    | Apr 13             | Available                                                                                                    | Apr          |
| Creamy Chicken<br>Alfredo Pasta<br>featuring Local Springer<br>Mountain All<br>Natural Chicken<br>with: Mixed Vegetables<br>Diced Pears         |            | Fiesta Chicken Soft Taco<br>Shredded Cheddar Cheese<br>Sweet Yellow Corn<br>Tropical Fruit                           |                     | Topsy Turvy Breakfast<br>for Lunch!!<br>Whole Grain<br>French Toast Sticks<br>with: Turky Sausage<br>Waffle Syrup<br>Applesauce<br>Banana Half |            | Crispy Chicken Sandwich<br>with: Wheat Bun<br>Honey Mustard<br>Fresh Cut Green Beans<br>Mandarin Oranges      |                    | Pizza Day<br>Whole Wheat<br>Cheese Pizza<br>with: Baby Carrots"<br>with Ranch Dip<br>Pineapple Tidbits<br>"Naturally Sweet<br>Diced Carrots                        |              |
|                                                                                                    |            | \$ 3.00                                                                                                    | \\                  | \$ 3.00                                                                                                    | \\         | \$ 3.00                                                                                                    | \\                 | \$ 3.00                                                                                                    | ¥.           |
| Available                                                                                                    | Apr 17     | In Cart                                                                                                    | Apr 18              | In Cart                                                                                                    | Apr 19     | Available                                                                                                    | Apr 20             | Available                                                                                                    | Apr          |
| Whole Grain<br>Chicken Strips<br>with: House-made<br>Honey Mustard Sauce<br>Fresh Broccoli<br>with Ranch Dip<br>Diced Peaches<br>'Diced Carrots |            | NEWI Chicken and<br>Butter Pasta<br>WITH: Mixed Veget<br>Citrus Smiles                                               | Bowtie<br>tables    | Savory Turkey Me<br>in: Marinara Sauce<br>with: Spaghetti<br>Garden Salad with<br>Italian Dressing*<br>Diced Pears<br>*Green Peas              | atballs    | Twist & Shout Mac<br>with: Whole Wheat<br>Vegetable Medley<br>Fresh Strawberries                              | 'n Cheese<br>Roll  | Oven Roasted Chic<br>with: Lemon Herb F<br>Green Lima Beans<br>Mandarin Oranges                                                                                    | :ken<br>lice |
| \$ 3.00                                                                                                    | ¥          | \$ 3.00                                                                                                    | À                   | \$ 3.00                                                                                                    | Ì          | \$ 3.00                                                                                                    | 承                  | \$ 3.00                                                                                                    | J.           |
| Available                                                                                                    | Apr 24     | Available                                                                                                    | Apr 25              | Available                                                                                                    | Apr 26     | Available                                                                                                    | Apr 27             | Available                                                                                                    | Apr          |
| Whole Wheat<br>Spaghettiin a Savory<br>Turkey Meat Sauce<br>with Garden<br>Vegetables in Herb Sau<br>with: Mozzarella                           | lce        | All American Hambi<br>with: Wheat Bun<br>Sliced American Ch<br>Mashed Potatoes<br>Fresh Sliced Applet<br>*Applesauce | urger<br>neese<br>s | Under-the-sea-Wi<br>Wheat Fish Nugge<br>with: Homemade<br>Tartar Sauce<br>Whole Wheat Roll<br>Vegetable Medley                                 | tole<br>ts | Tex Mex Turkey<br>Soft Taco<br>with: Cheddar Che<br>Shredded Lettuce<br>Golden Sweet Com<br>Pineapple Tidbits | ese<br>n           | Mama Mia Marinara<br>Turkey Meatball Su<br>with: Sliced Cheese<br>Fresh Cut Green B<br>Fresh Melon Mania                                                           | eans         |

**STEP 4:** Verify and Order if the information is correct.

|                                                              | 🔁 Order Lunches 🛛 👍 Cł                                                          | neckout 🔶                                               | Member Home        | 🧹 My Account                                     | 🔗 Payment His |
|--------------------------------------------------------------|---------------------------------------------------------------------------------|---------------------------------------------------------|--------------------|--------------------------------------------------|---------------|
| heckout Ca                                                   | rt                                                                              |                                                         |                    |                                                  |               |
| Student                                                      | Мепи Туре                                                                       | Order Days                                              | Price per<br>Lunch | Amount                                           |               |
| Sample2, Simp                                                | ble                                                                             |                                                         |                    | edi                                              | it            |
|                                                              | Standard Menu                                                                   | 2                                                       | \$ 3.00            | \$ 6.00                                          |               |
| Other Items                                                  |                                                                                 |                                                         |                    |                                                  |               |
| Total                                                        |                                                                                 |                                                         |                    | \$ 6.00                                          |               |
| Payment Infe<br>Card number:<br>Expiration:<br>Security Code | ormation<br>01 ▼ d 2017 ▼<br>(CVV): what's thi                                  | ]<br><u>s?</u>                                          |                    |                                                  |               |
| Address on Ca                                                | ard: 1111 Sample Street                                                         |                                                         |                    |                                                  |               |
| Zip:                                                         | 30022                                                                           |                                                         |                    |                                                  |               |
| By completing c                                              | Com<br>theckout you agree to the <u>Terms</u><br>ometimes take 30 seconds or lo | plete Check<br>of Use including to<br>nger. Please do n | that order credits | are non-refundable.<br>itton and resubmit. If yc | bu are        |

To <u>finalize the order enter the payment information</u>, simply then press <u>Complete Checkout</u> to use the *secure server* to handle the charge process (as you would with any web based shopping system). You will be presented with the option to use your credit information on future orders. The **data is not stored at Lunch Direct**; it is kept at the credit card processor.